### **Registration of Boilers Manufactures under The Boilers Act, 1923**

| 1 | Name of Approval /<br>NoC/ License/<br>Registration | Registration of Boilers Manufactures under The Boilers Act, 1923                                                                                                    |
|---|-----------------------------------------------------|----------------------------------------------------------------------------------------------------|
| 2 | Competent Authority                                 | Chief Inspector of Factories & Boilers                                                                                                    |
| 3 | Stage                                               | Pre-Operation                                                                                                    |
| 4 | Applicability Criteria                              | Any firm seeking grant of approval as manufacturer under the provision of India<br>Boiler Regulation, 1950 shall have to obtain necessary approval from the Chief<br>Inspector of Boilers.                                                                                                    |
| 5 | Timelines                                           | 15 days                                                                                                    |
| 6 | Documents Required                                  | <ol> <li>Questionnaire for recognition as manufacturer of Boiler &amp; Boiler components.<br/>(Annexure 1)</li> <li>A copy Occupancy Certificate.</li> <li>A copy of Factory License.</li> <li>Copy of Plan of machinery layout alongwith list of equipment &amp; machinery, tools<br/>&amp; tackles and NDT facilities.</li> <li>Details of qualification &amp; experience of personnel employed (Certificates of<br/>welders are to be enclosed)</li> <li>Few photographs of shop floor showing equipment, machinery and NDT<br/>facilities.</li> </ol> |
| 7 | Procedure for getting<br>license                    | <ol> <li>Visit Single Desk Portal &amp; register</li> <li>Fill in the application</li> <li>Approval by the Authority.</li> <li>Download the Certificate.</li> </ol>                                                                                                    |
| 8 | Fees & Mode of<br>Payment                           | No Fees                                                                                                    |
| 9 | Validity of License                                 | As per discretion of Competent Authority.                                                                                                    |

## Questionaire for recognition as manufacturer of Boiler & Boiler components :

| 1   | . Name of the Firm :                                     |
|-----|----------------------------------------------------------|
| 2   | . Address of the Workshop :                              |
| 3   | Address for communication :                              |
| 4   | . Type of jobs executed by the firm earlier,             |
|     | With special Reference to their maximum                  |
|     | Working pressure, temperature And the                    |
|     | Materials involved, with documentary evidence :          |
| 5.  | Whether having rectifier / generator, grinder,           |
|     | General tools And tackles, dye penetrant kit,            |
|     | Expander and measuring instruments or any                |
|     | Other tools and tackles NDT facilities, Heat             |
|     | Treatment etc :                                          |
| 6.  | Detailed list of technical personnel                     |
|     | & supervisory staff with qualification and               |
|     | experience :                                             |
| 7.  | List of permanent welders with their experience :        |
|     | (enclose Xerox copy of welders certificate issued        |
|     | Under IBR)                                               |
| 8.  | Whether the firm is prepared to execute the job          |
|     | Strictly in conformity with the IBR and maintain         |
|     | A high standard of work :                                |
| 9.  | Whether the firm is prepared to accept full              |
|     | Responsibility for the work done and is prepared         |
|     | To clarify any controversial issue, If required ? :      |
| 10. | Whether the firm has an internal quality control         |
|     | System of their own ? If so, give details :              |
| 11. | Details of power sanction :                              |
| 12. | Copy of NOC from Local authorities to undertake          |
|     | Manufacturing facility are to be enclosed :              |
| 13. | Whether the firm is conversant with the Boilers Act,     |
|     | 1923 and Indian Boiler Regulation, 1950 :                |
| 14. | plan of workshop showing the location of machines,       |
|     | Fabrication equipments, NDT equipments covering          |
|     | All the space area :                                     |
| 15. | Whether the aforesaid instruments are calibrated         |
|     | periodically. If so, give details :                      |
| 16. | Details of Testing facilities available :                |
| 17. | Whether the recording system of documents, data storing, |
|     | Processing etc has been computerized with Internet :     |

### UT Administration Dadra & Nagar Haveli and Daman & Diu Department of Labour & Employment Daman

### No. LE/DMN/BRAP-199/2020//69

Dated: 09/02/2021

Read : Business Reforms Action Plan, 2020 (Reform No. 113) issued by Department for Promotion of Industry and Internal Trade & Industry, New Delhi

#### <u>ORDER</u>

In pursuance of the reforms proposed by the Department of Promotion of Industry and Internal Trade & Industry, New Delhi, it is hereby mandated that no fees has to be paid by the applicant who applies for Registration of Boiler Manufacturer in the U.T. of Dadra & Nagar Haveli and Daman & Diu.

(Danish Ashraf, IAS) Comm. Cum -Secretary (Labour) DNH & DD

Copy to :-

- 1. The Chief Inspector of Factories & Boilers, DNH & DD
- 2. The Addl. Commissioner (Labour), DNH/Daman/Diu
- 3. The Deputy Commissioner (Labour), DNH/Daman/Diu

### User Guide for online filing Registration of Boilers Manufactures under The Boilers Act, 1923

**<u>1.</u>** Open the website: <u>https://swp.dddgov.in/</u> and click on Department menu.

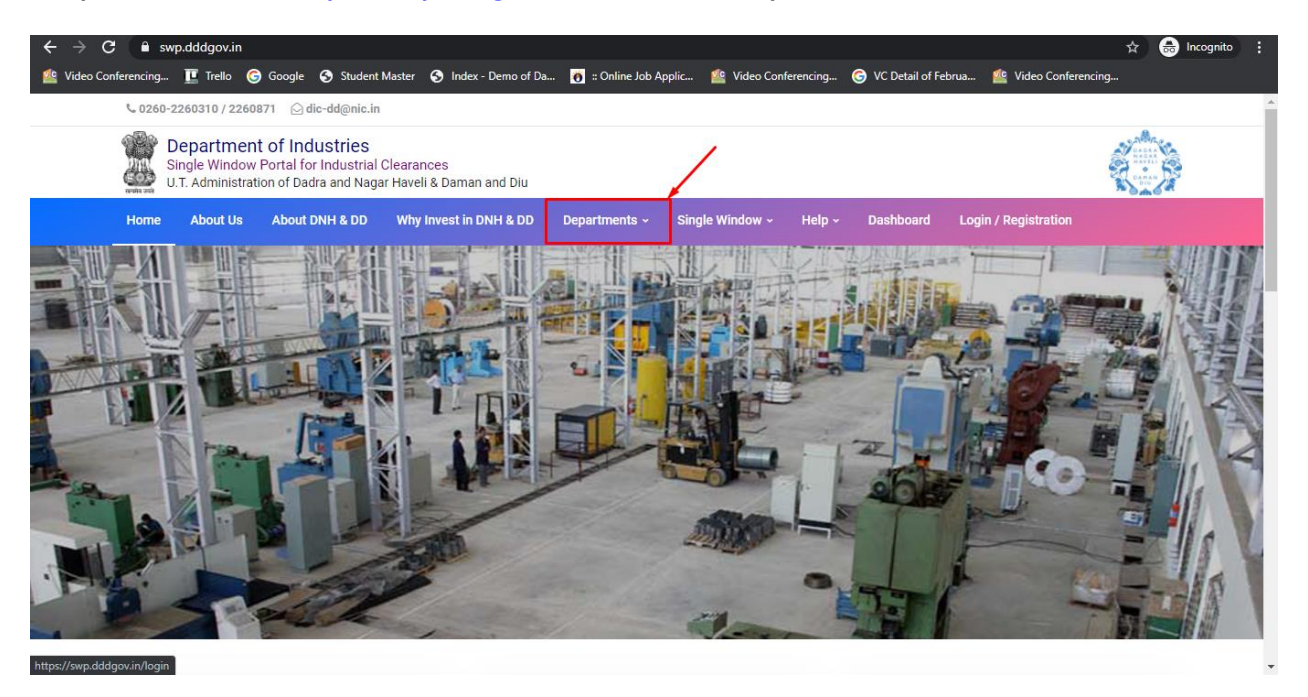

2. Click on Factories & Boiler Department from the menu.

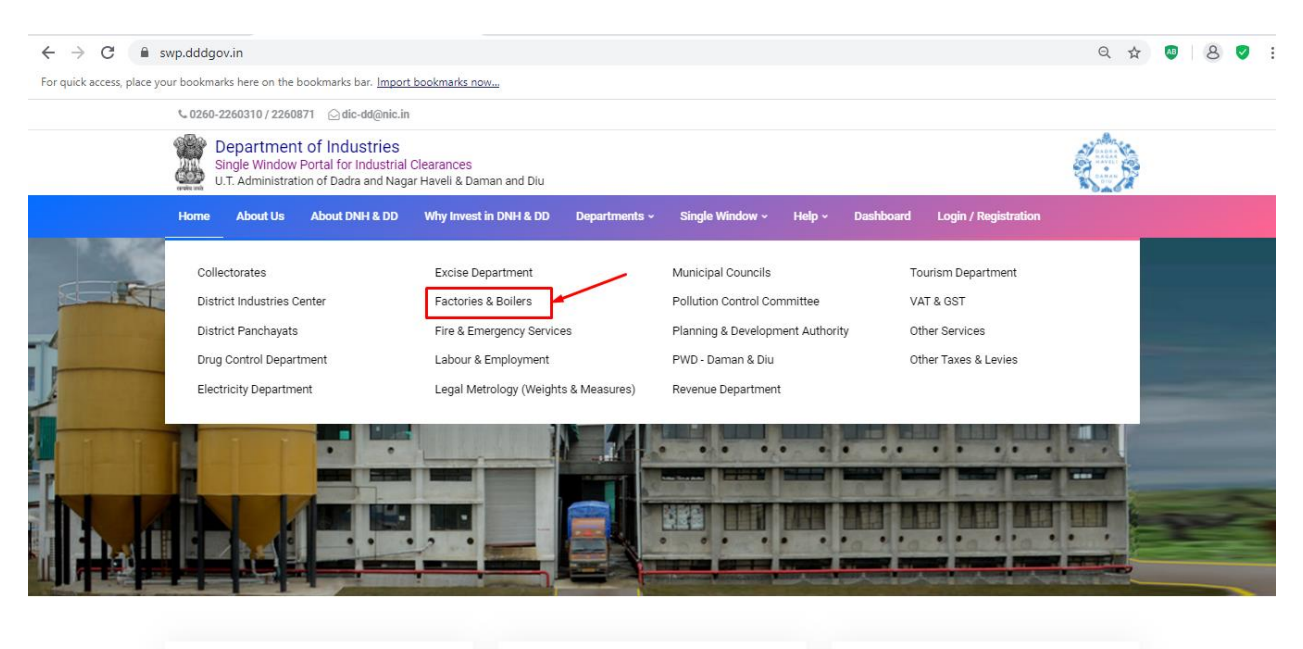

Login

**3.** From the Department's page, click on "**Click here**" for the Registration of Boilers Manufactures under The Boilers Act, 1923.

| UT. Administration of Dadra and Nagar Haveli & Daman and Diu |                                                                                                    |                  |                    |                |          |                                |                             |           |  |  |
|--------------------------------------------------------------|----------------------------------------------------------------------------------------------------|------------------|--------------------|----------------|----------|--------------------------------|-----------------------------|-----------|--|--|
| Home                                                         | About Us About DNH & DD                                                                                                    | Why Invest in Di | NH & DD Departme   | nts - Single \ | Vindow ~ | Help - Dashboard               | Login / Registration        |           |  |  |
|                                                              | Factories Act, 1948                                                                                                    |                  |                    | -              |          | Omcer.                         | commissioner                |           |  |  |
| 2                                                            | Renewal of license under The<br>Factories Act, 1948                                                                                   | Click Here       | Factories & Boiler | 60 Days        | View     | Labour Enforcement<br>Officer. | Asst Labour<br>Commissioner | Secretary |  |  |
| 3                                                            | Approval of plan and permission to<br>construct/extend/or take into use<br>any building as a factory under the<br>Factories Act, 1948 | Click Here       | Factories & Boiler | 15 Days        | View     | Labour Enforcement<br>Officer. | Asst Labour<br>Commissioner | Secretary |  |  |
| 4                                                            | Registration of Boilers under The<br>Boilers Act, 1923                                                                                | Click Here       | Factories & Boiler | 30 Days        | View     | Labour Enforcement<br>Officer. | Asst Labour<br>Commissioner | Secretary |  |  |
| 5                                                            | Renewal of Boilers under The<br>Boilers Act, 1923                                                                                     | Click Here       | Factories & Boiler | 15 Days        | View     | Labour Enforcement<br>Officer. | Asst Labour<br>Commissioner | Secretary |  |  |
| 6                                                            | Registration of Boilers<br>Manufactures under The Boilers<br>Act, 1923                                                                | Click Here       | Factories & Boiler | 15 Days        | View     | Labour Enforcement<br>Officer. | Asst Labour<br>Commissioner | Secretary |  |  |
| -                                                            |                                                                                                    | 1                | The second second  | 9              | MAKEI    | N INDIA                        |                             |           |  |  |

### **4.** Enter your mobile number and the pin which was generated on your mobile number to login.

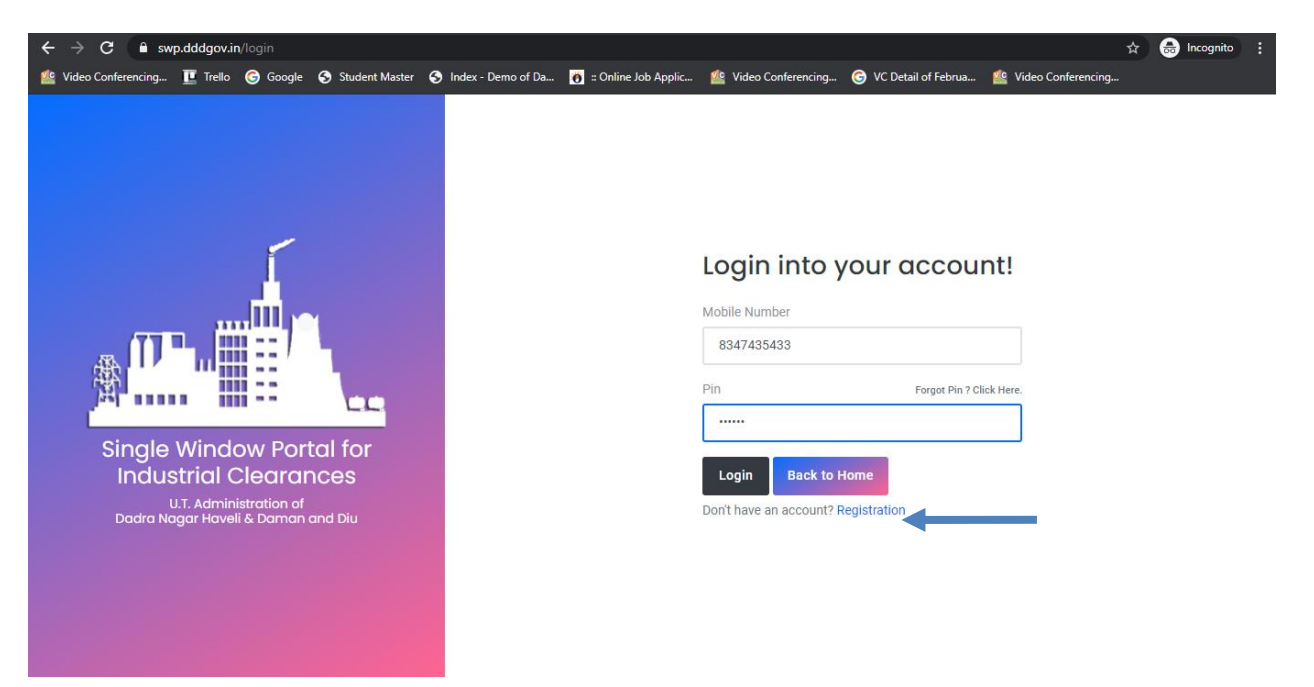

5. After login, click on Department & Services and on the search bar type "**Under Factory & Boiler Act**".For the "Registration of Boilers Manufactures under The Boilers Act, 1923" click on "**click here**".

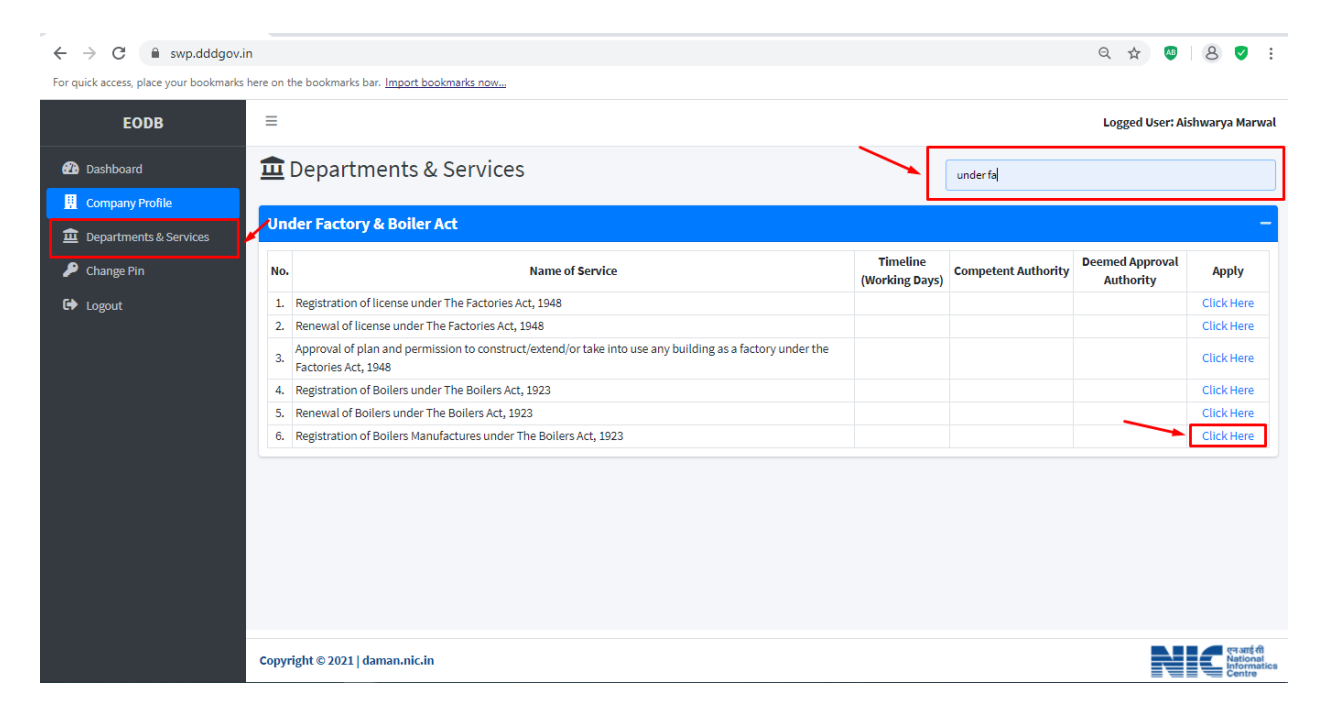

### 6. Click on "apply for Registration of Boilers Manufactures under The Boilers Act, 1923".

| ← → C 🔒 swp.dddgov.i                   | in                        |                      |                  |             |                 |          |                 | ० 🛧 🐠 ८ 🗸 :                                   |
|----------------------------------------|---------------------------|----------------------|------------------|-------------|-----------------|----------|-----------------|-----------------------------------------------|
| For quick access, place your bookmarks | here on the bookmarks b   | ar. Import bookmarks | <u>10W</u>       |             |                 |          |                 |                                               |
| EODB                                   | ≡                         |                      |                  |             |                 |          |                 | Logged User: Aishwarya Marwal                 |
| Dashboard     Gompony Brofile          | Registratio               | on of Boilers        | Manufactures     | under The B | oilers Act, 192 | 3        |                 | Home / Boiler Manufactures                    |
| Departments & Services                 |                           |                      |                  |             |                 |          | Ap              | ply For New Boiler Manufactures               |
| 🔎 Change Pin                           | Show 10 \$ ent            | ries                 |                  |             |                 |          | Sea             | rch:                                          |
| C Logout                               | No. Application<br>Number | Firm Name            | Workshop Address | Type Of Job | Submitted On    | Status   | Query<br>Status | Action                                        |
|                                        | 1 BM00001                 | test                 | test             | test        | 22-12-2020      | Approved | -               | <b>~</b>                                      |
|                                        | Showing 1 to 1 of 1       | entries              |                  |             |                 |          |                 | Previous 1 Next                               |
|                                        |                           |                      |                  |             |                 |          |                 |                                               |
|                                        |                           |                      |                  |             |                 |          |                 |                                               |
|                                        |                           |                      |                  |             |                 |          |                 |                                               |
|                                        |                           |                      |                  |             |                 |          |                 |                                               |
|                                        |                           |                      |                  |             |                 |          |                 |                                               |
|                                        | Copyright © 2021   o      | laman.nic.in         |                  |             |                 |          |                 | एन आई सी<br>National<br>Informatics<br>Centre |

7. Fill the entire form and then click on submit button.

| ← → C 🔒 swp.dddgov.i                   | n                                                                                                    | Q 🕁                                                                                                    | . 8 🗸                                         |
|----------------------------------------|----------------------------------------------------------------------------------------------------|----------------------------------------------------------------------------------------------------|-----------------------------------------------|
| For quick access, place your bookmarks | here on the bookmarks bar. Import bookmarks now                                                                                                |                                                                                                    |                                               |
| EODB                                   | ≡                                                                                                    | Logged User: A                                                                                                    | ishwarya Marwal                               |
| Dashboard                              | Registration of Boilers Manufactures under                                                                                                    | ne Boilers Act. 1923                                                                                                    |                                               |
| Company Profile                        |                                                                                                    | Home / Bo                                                                                                    | oiler Manufactures                            |
| Departments & Services                 | Questionnaires for recognit                                                                                                    | n as manufacturer of Boiler & Boiler components                                                                                                    |                                               |
| 🔎 Change Pin                           | 1 Name Of the firm*                                                                                                    |                                                                                                    |                                               |
| G Logout                               | Enter Name Of the firm 1                                                                                                    |                                                                                                    |                                               |
|                                        | 2. Address of the Workshop*                                                                                                    | 3. Address for Communication*                                                                                                    |                                               |
|                                        | Enter Address of the Workshop !                                                                                                    | Enter Address for Communication !                                                                                                    |                                               |
|                                        | 4. Type of jobs executed by the firm earlier,With special Reference to their maxi<br>Working pressure, temperature And the Materials involved* | //<br>JM 5. Whether having rectifier / generator, grinder, General tools And tackles,<br>kit, Expander and measuring instruments or any Other tools and tackles N | dye penetrant<br>DT facilities,               |
|                                        |                                                                                                    | Heat Treatment etc*                                                                                                    |                                               |
|                                        | Enter Type of Jobs executed by the firm !                                                                                                    | Enter tools and tackles !                                                                                                    | li.                                           |
|                                        | 6. Detailed list of technical personnel & supervisory staff with qualification and                                                             | xperience                                                                                                    |                                               |
|                                        | Sr.No. Supervisor Name Qualification                                                                                                    | Experience                                                                                                    |                                               |
|                                        | 1                                                                                                    |                                                                                                    |                                               |
|                                        |                                                                                                    | Add su                                                                                                    | pervisory staff                               |
|                                        | Copyright © 2021   daman.nic.in                                                                                                    | N                                                                                                    | एन आई सी<br>National<br>Informatics<br>Centre |
| ← → C                                  | n                                                                                                    | Q \$                                                                                                    | AB 🔍 🗸                                        |
| For quick access, place your bookmarks | here on the bookmarks bar. Import bookmarks now                                                                                                |                                                                                                    |                                               |
| EODB                                   | =                                                                                                    | Logged User:                                                                                                    | Aishwarya Marwal                              |
| Dashboard                              |                                                                                                    | O Add s                                                                                                    | upervisory staff                              |
| 📕 Company Profile                      | 7. List of permanent welders with their experience :(enclose Xerox copy of well                                                                | rs certificate issued Under IBR)                                                                                                    |                                               |
| Departments & Services                 | Sr.No. welder Name                                                                                                    | Experience                                                                                                    |                                               |
| Change Pin                             | 1                                                                                                    |                                                                                                    |                                               |
| E Logout                               |                                                                                                    |                                                                                                    | Add welders                                   |
|                                        | 8. Whether the firm is prepared to execute the job Strictly in conformity with th maintain A high standard of work*                            | IBR and 9. Whether the firm is prepared to accept full Responsibility for the work of prepared To clarify any controversial issue, if required ?*                 | done and is                                   |
|                                        | Enter A high standard of work !                                                                                                    | Enter full Responsibility for the work done !                                                                                                    |                                               |
|                                        | 10. Whether the firm has an internal quality control System of their own ?                                                                     |                                                                                                    |                                               |
|                                        | 11. Details of power sanction*                                                                                                    | 12. Copy of NOC from Local authorities to undertake Manufacturing facilit                                                                                         | ty are to be                                  |
|                                        | Enter Details of power sanction!                                                                                                    | (Maximum File Size: 1MB) (Upload PDF Only)                                                                                                    |                                               |
|                                        |                                                                                                    | Choose File No file chosen                                                                                                    |                                               |

| l                                                                                                    | Choose File No file chosen                                                                                                |
|----------------------------------------------------------------------------------------------------|----------------------------------------------------------------------------------------------------|
| 13. Whether the firm is conversant with the Boilers Act,<br>1923 and Indian Boiler Regulation, 1950 ${}^{\star}$ | 14. plan of workshop showing the location of machines,Fabrication equipments, NDT equipments covering All the space area* |
| Enter the firm is conversant with the Boilers Act, 1923 and Indian Boiler Regulation, 1950 !                     | (Maximum File Size: 1MB) (Upload PDF Only) Choose File No file chosen                                                     |

Copyright © 2021 | daman.nic.in

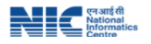

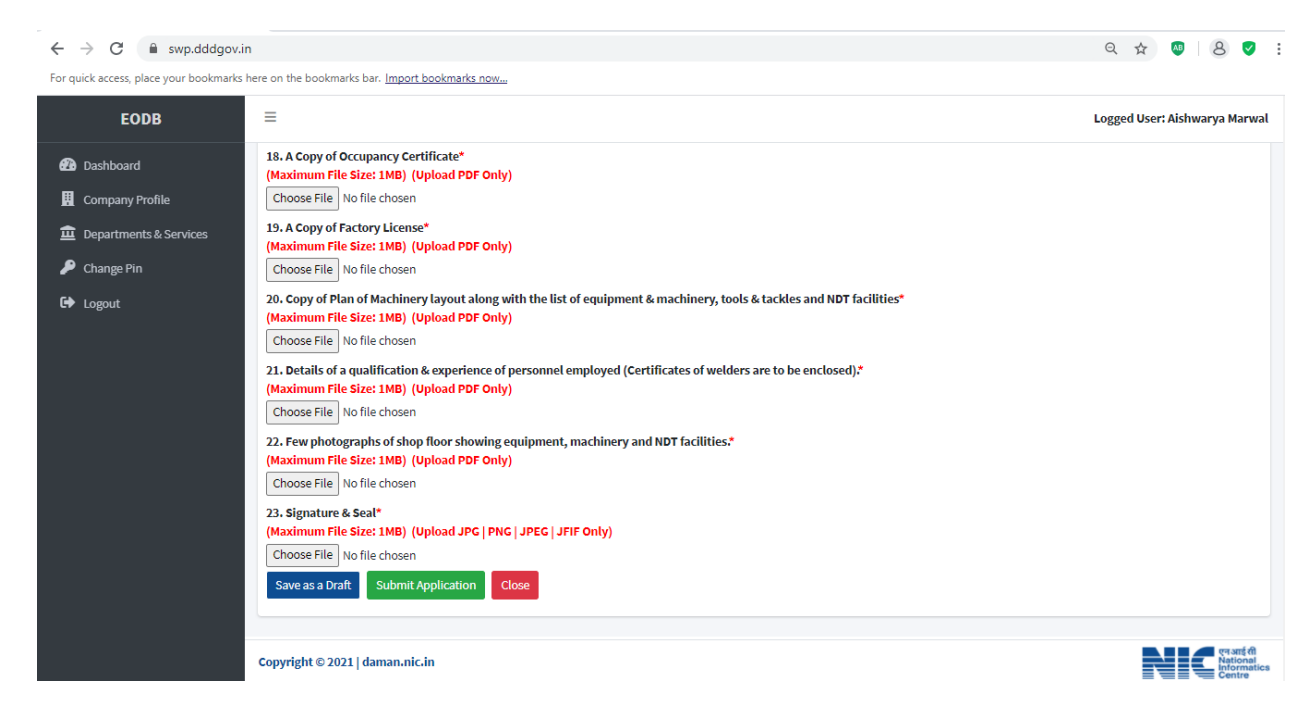

7. after clicking on submit button, you can see the tracking status of your application, Query Status and Action. Click on Action Button to view or to download your form.

| $\leftrightarrow$ $\rightarrow$ C $\cong$ swp.dddgov.i | n         |                       |                       |                  |              |                 |                     |                 | ९ ☆                               |
|--------------------------------------------------------|-----------|-----------------------|-----------------------|------------------|--------------|-----------------|---------------------|-----------------|-----------------------------------|
| For quick access, place your bookmarks                 | here on t | he bookmarks ba       | r. Import bookmarks r | IOW              |              |                 |                     |                 |                                   |
| EODB                                                   | ≡         |                       |                       |                  |              |                 |                     | Application     | n Submitted Successfully! 🛛 🗙     |
| <ul><li>Dashboard</li><li>Company Profile</li></ul>    | Re        | gistratio             | n of Boilers          | Manufactures     | under The B  | oilers Act, 192 | 23                  |                 | Home / Boiler Manufactures        |
| Departments & Services                                 |           |                       |                       |                  |              |                 |                     |                 | Apply For New Boiler Manufactures |
| Change Pin                                             | Show      | w 10 ¢ entri          | es                    |                  |              |                 |                     | :               | Search:                           |
| CF Logout                                              | No.       | Application<br>Number | Firm Name             | Workshop Address | Type Of Job  | Submitted On    | Status              | Query<br>Status | Action                            |
|                                                        | 1         | BM00003               | test                  | test             | test         | 29-01-2021      | Application Submitt | ed -            |                                   |
|                                                        | -         | <b>B1</b> 00001       |                       |                  | <b>⊘</b> Vie | W Form-1        |                     |                 |                                   |
|                                                        | 2         | BM00001               | test                  | test             | test         | 22-12-2020      | Approved            | -               |                                   |
|                                                        | Show      | wing 1 to 2 of 2 e    | ntries                |                  |              |                 |                     |                 | Previous 1 Next                   |
|                                                        |           |                       |                       |                  |              |                 |                     |                 |                                   |
|                                                        |           |                       |                       |                  |              |                 |                     |                 |                                   |
|                                                        |           |                       |                       |                  |              |                 |                     |                 |                                   |
|                                                        |           |                       |                       |                  |              |                 |                     |                 |                                   |
|                                                        |           |                       |                       |                  |              |                 |                     |                 |                                   |
|                                                        | Соруг     | right © 2021   da     | man.nic.in            |                  |              |                 |                     |                 | प्रवारती<br>Informatics<br>Centre |

| $\leftrightarrow \rightarrow \mathbf{C}$ () File   C:/Users/HELPDESK/Downloads/FOI | A-1%20(10).pdf                                                                                                    | ९ 🕁 🔍 8 🔊 : |
|------------------------------------------------------------------------------------|----------------------------------------------------------------------------------------------------|-------------|
| Boiler Manufacture                                                                 | 1 / 1                                                                                                    | ¢ ± ē       |
|                                                                                    | 1 Name Of the firm: test                                                                                                    |             |
|                                                                                    | 2 Address of the Workshop: test                                                                                                    |             |
|                                                                                    | 3 Address for Communication: test                                                                                                    |             |
|                                                                                    | Type of jobs executed by the firm earlier.With special<br>4. Reference to their maximum Working pressure,<br>temperature And the Matchina's involved:                                                                  |             |
|                                                                                    | Whether having a cetter / generator, gridder General tools<br>And teckie, de penetrator all US-proder cal measuring<br>instruments or any Other tools and tackies NDT facilities.<br>Heat: Treatment etc:              |             |
|                                                                                    | Whether the firm is prepared to execute the job Strictly<br>6 in conformity with the IBR and maintain A high standard<br>cf work                                                                                       |             |
|                                                                                    | Whether the firm is prepared to accept fall Responsibility<br>7 for the work done and is prepared To clarify any<br>controversial issue, If required ?<br>. Whether the firm has an ulternal smaller control System of |             |
|                                                                                    | 8 their own ?<br>If so, give details                                                                                                    |             |
|                                                                                    | 9 Details of power sanction test                                                                                                    |             |
|                                                                                    | 10 Whether the firm is conversant with the Boilers Act, 1923<br>and Indian Boiler Remulation, 1950                                                                                                    |             |
|                                                                                    | 11 Whether the aforesaid instruments are calibrated NO                                                                                                    |             |
|                                                                                    | If so, give details                                                                                                    |             |
|                                                                                    | 12 Details of Testing facilities available test                                                                                                    |             |
|                                                                                    | 13 Whether the recording system of documents, data<br>storing.Processing etc has been computerized with Internet test                                                                                                  |             |
|                                                                                    | Signature & Seal                                                                                                    |             |

9. For the payment of application fees, you have to pay the challan which will be send from the admin side after the approval of application. You can check that by clicking on the "**action**" button and click on "**Pay Your Fees**.

| ← → C 🔒 swp.dddgov.i                   | n           |                       |                       |                  |                  |                 |              |                 | Q 🖈 💵 8 🗸 :                                  |
|----------------------------------------|-------------|-----------------------|-----------------------|------------------|------------------|-----------------|--------------|-----------------|----------------------------------------------|
| For quick access, place your bookmarks | here on the | e bookmarks ba        | r. Import bookmarks n | DW               |                  |                 |              |                 |                                              |
| EODB                                   | ≡           |                       |                       |                  |                  |                 |              |                 | Logged User: Aishwarya Marwal                |
| 🕐 Dashboard                            | Reg         | gistratio             | n of Boilers          | Manufactures     | under The Bo     | oilers Act, 192 | 3            |                 |                                              |
| Company Profile                        |             |                       |                       |                  |                  |                 |              |                 | Home / Boiler Manufactures                   |
| Departments & Services                 |             |                       |                       |                  |                  |                 |              |                 | Apply For New Boiler Manufactures            |
| Change Pin                             | Show        | 10 ¢ entri            | es                    |                  |                  |                 |              |                 | Search:                                      |
| CT LOGOUL                              | No. 4       | Application<br>Number | Firm Name             | Workshop Address | Type Of Job      | Submitted On    | Status       | Query<br>Status | Action                                       |
|                                        | 1           | BM00003               | test                  | test             | test             | 29-01-2021      | Fees Pending | -               |                                              |
|                                        |             |                       |                       | <b>⊘</b> Viev    | w 📔 Form-1 🚺 Pay | yment Requested | ay Your Fees |                 |                                              |
|                                        | 2           | BM00001               | test                  | test             | test             | 22-12-2020      | Approved     | -               | <b>~</b>                                     |
|                                        | Showi       | ng 1 to 2 of 2 er     | ntries                |                  |                  |                 |              |                 | Previous 1 Next                              |
|                                        |             |                       |                       |                  |                  |                 |              |                 |                                              |
|                                        |             |                       |                       |                  |                  |                 |              |                 |                                              |
|                                        |             |                       |                       |                  |                  |                 |              |                 |                                              |
|                                        |             |                       |                       |                  |                  |                 |              |                 |                                              |
|                                        |             |                       |                       |                  |                  |                 |              |                 |                                              |
|                                        | Copyrig     | ght © 2021   da       | man.nic.in            |                  |                  |                 |              |                 | एनआई सी<br>National<br>Informatics<br>Centre |

10. After that, click on "**pay your fees**" option and popup box will open where you can upload your paid challan fees and then Click on "**Upload Fees Paid Challan Copy**".

| ← → C 🔒 swp.dddgov.i                                                                                                    | n                                                                                                    |                                                                          |                                                           |                       | २ 🛧 🛯 ८ 🗸 :                                                                                                    |
|----------------------------------------------------------------------------------------------------|----------------------------------------------------------------------------------------------------|--------------------------------------------------------------------------|-----------------------------------------------------------|-----------------------|----------------------------------------------------------------------------------------------------|
| For quick access, place your bookmarks                                                                                         | here on the bookmarks bar. Import bookm                                                                                                    | arks now                                                                 |                                                           |                       |                                                                                                    |
| EODB                                                                                                    | =                                                                                                    |                                                                          |                                                           |                       | Logged User: Aishwarya Marwal                                                                                                    |
| <ul> <li>Dashboard</li> <li>Company Profile</li> <li>Departments &amp; Services</li> <li>Change Pin</li> <li>Logout</li> </ul> | No.       Application<br>Number       Firm Name         1       BM00003       test         2       BM00001       test         Showing 1 to 2 of 2 entries | Pay Your Fees Name Of the firm* test Upload Fees Paid Challan Copy Close | 23<br>Status<br>Fees Pending<br>Tay Your Fees<br>Approved | A<br>Se<br>Status<br> | Home / Boiler Manufactures                                                                                                    |
|                                                                                                    | Copyright © 2021   daman.nic.in                                                                                                    |                                                                          |                                                           |                       | Renard of the second second se |

11. After uploading the paid challan copy, you can download the final certificate after getting approval from the Department.

| $\leftarrow$ $\rightarrow$ C $\square$ swp.dddgov.ii                                                                           | n                                                                                                    |                               |              |                                     |                  |                                                            |                            | २ ☆ 💩 😣 🗹 :                                                                                        |
|----------------------------------------------------------------------------------------------------|----------------------------------------------------------------------------------------------------|-------------------------------|--------------|-------------------------------------|------------------|------------------------------------------------------------|----------------------------|----------------------------------------------------------------------------------------------------|
| For quick access, place your bookmarks                                                                                         | here on the bookmarks b                                                                                                    | ar. <u>Import bookmarks r</u> | 10W          |                                     |                  |                                                            |                            |                                                                                                    |
| EODB                                                                                                    | ≡                                                                                                    |                               |              |                                     |                  |                                                            |                            | Logged User: Aishwarya Marwal                                                                      |
| <ul> <li>Dashboard</li> <li>Company Profile</li> <li>Departments &amp; Services</li> <li>Change Pin</li> <li>Logout</li> </ul> | Show       10       entr         No.       Application<br>Number       1         1       BM00003       2         2       BM00001       Showing 1 to 2 of 2 effect | n of Boilers                  | Manufactures | Type Of Job<br>test<br>test<br>test | Soilers Act, 192 | 3<br>Status<br>Approved<br>Download Certificat<br>Approved | Query<br>Status<br>-<br>Ie | Home / Boiler Manufactures Apply For New Boiler Manufactures Search: Action Action Previous 1 Next |
|                                                                                                    |                                                                                                    |                               |              |                                     |                  |                                                            |                            |                                                                                                    |
|                                                                                                    | Copyright © 2021   d                                                                                                    | aman.nic.in                   |              |                                     |                  |                                                            |                            | er ang rel<br>Informatics<br>Centre                                                                |

12. Then Download your final signed certificate for the "Registration of Boilers Manufactures under The Boilers Act, 1923".

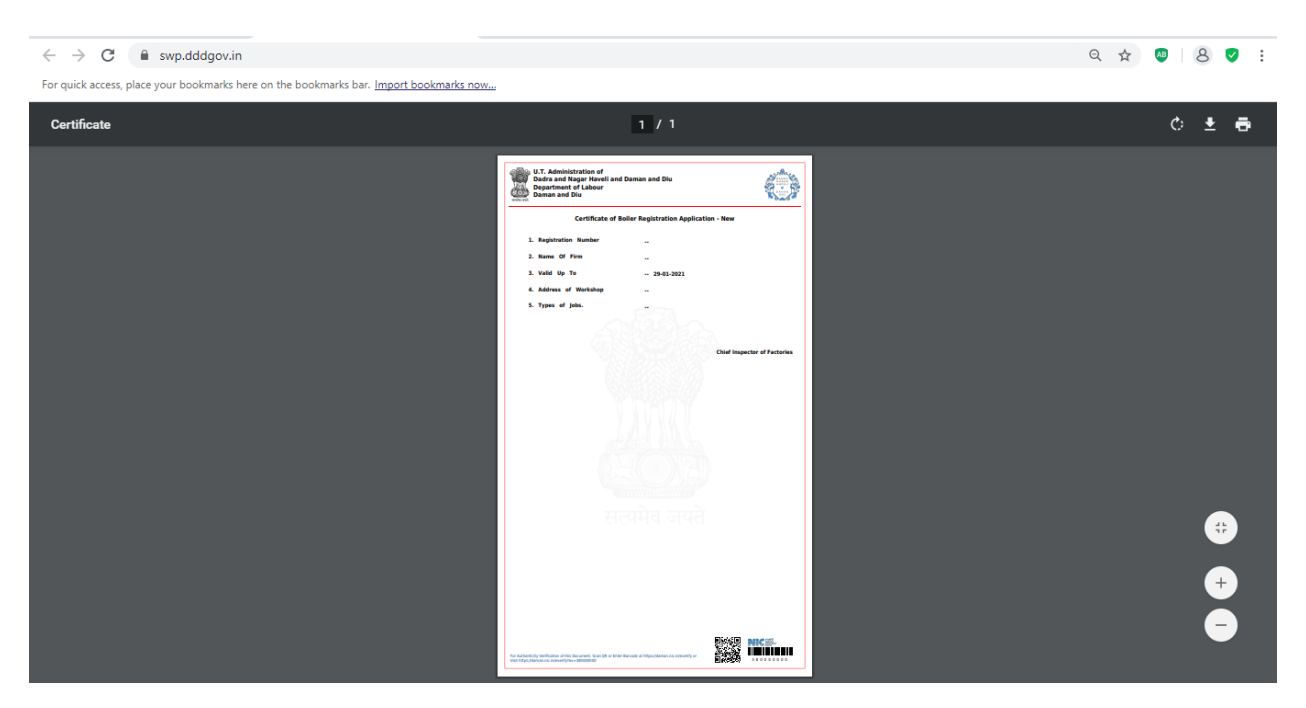

13. For the Third Party Verification, Go to home page and click on Single Window menu and select Third Party Verification.

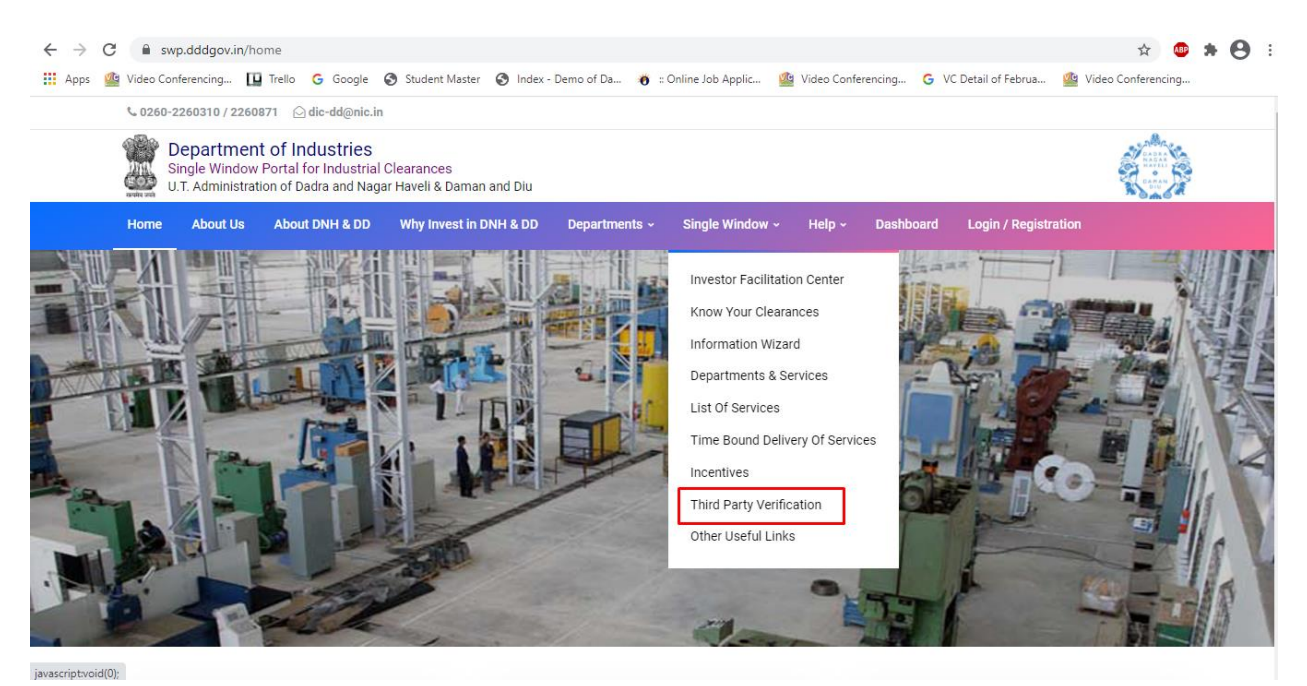

14. Enter the Barcode Number which is on the bottom of your certificate.

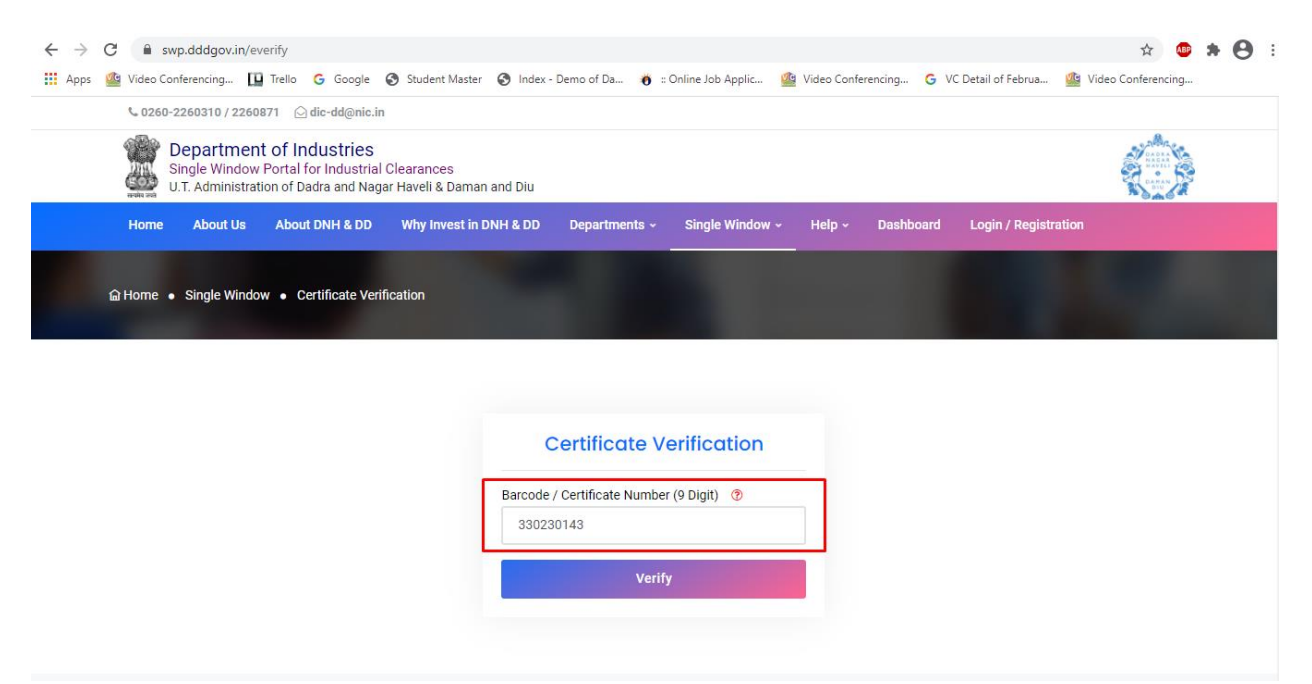

|         | Department of industries<br>Single Window Portal for Industrial Clearances<br>U.T. Administration of Dadra and Nagar Haveli & Daman and Diu |                          |                    |  |  |  |  |  |  |  |
|---------|----------------------------------------------------------------------------------------------------|--------------------------|--------------------|--|--|--|--|--|--|--|
| Home    | About Us About DNH & DD Why Invest in DNH & DD Departments ~ Single Wind                                                                    | ow - Help - Dashboard Lo | gin / Registration |  |  |  |  |  |  |  |
| Sr. No. | SRAP-2020 Reforms                                                                                                    | SRAP-2020 Reform No.     | Action             |  |  |  |  |  |  |  |
| 1       | Provision for allowing the validity of license under the Factories Act, 1948 to be 10 years or more.                                        | 101                      | View               |  |  |  |  |  |  |  |
| 2       | Fees, procedure of Registration of Factories under The Factories Act, 1948                                                                  | 102                      | View               |  |  |  |  |  |  |  |
| 3       | Public Service Delivery Guarantee Act (or equivalent) legislation for approval of Registration of Facto<br>under The Factories Act, 1948    | ries 103                 | View               |  |  |  |  |  |  |  |
| 4       | Provision for third party certification for boilers during use u/s 34(3) of the Boilers Act, 1923                                           | 109                      | View               |  |  |  |  |  |  |  |
| 5       | Fees, procedure of Registration and Renewal of Boilers under The Boilers Act, 1923                                                          | 110                      | View               |  |  |  |  |  |  |  |
| 6       | Fees, procedure of Registration of Boilers Manufactures under The Boilers Act, 1923                                                         | 113                      | View               |  |  |  |  |  |  |  |

### **Procedure for Boiler Manufacturer Certificate**

### I. <u>Procedure for approval as Manufacturer of Boiler & Boiler components :</u>

Any firm seeking grant of approval as Manufacturer under the provision of Indian Boiler Regulation, 1950 shall have to obtain necessary approval from the Chief Inspector of Boilers.

### CHECKLIST

- 1. Submission of application along with
  - i Questionaire for recognition as manufacturer of Boiler & Boiler components.
  - ii. A copy of Occupancy Certificate.
  - iii. A copy of Factory License.
  - iv. Copy of Plan of machinery layout alongwith list of equipment & machinery, tools
     & tackles and NDT facilities.
  - v. Details of qualification & experience of personnel employed (Certificates of welders are to be enclosed)
  - vi. Few photographs of shop floor showing equipment, machinery and NDT facilities.

Time Limit 15 days

## Questionaire for recognition as manufacturer of Boiler & Boiler components :

| 1   | . Name of the Firm :                                     |
|-----|----------------------------------------------------------|
| 2   | . Address of the Workshop :                              |
| 3   | Address for communication :                              |
| 4   | . Type of jobs executed by the firm earlier,             |
|     | With special Reference to their maximum                  |
|     | Working pressure, temperature And the                    |
|     | Materials involved, with documentary evidence :          |
| 5.  | Whether having rectifier / generator, grinder,           |
|     | General tools And tackles, dye penetrant kit,            |
|     | Expander and measuring instruments or any                |
|     | Other tools and tackles NDT facilities, Heat             |
|     | Treatment etc :                                          |
| 6.  | Detailed list of technical personnel                     |
|     | & supervisory staff with qualification and               |
|     | experience :                                             |
| 7.  | List of permanent welders with their experience :        |
|     | (enclose Xerox copy of welders certificate issued        |
|     | Under IBR)                                               |
| 8.  | Whether the firm is prepared to execute the job          |
|     | Strictly in conformity with the IBR and maintain         |
|     | A high standard of work :                                |
| 9.  | Whether the firm is prepared to accept full              |
|     | Responsibility for the work done and is prepared         |
|     | To clarify any controversial issue, If required ? :      |
| 10. | Whether the firm has an internal quality control         |
|     | System of their own ? If so, give details :              |
| 11. | Details of power sanction :                              |
| 12. | Copy of NOC from Local authorities to undertake          |
|     | Manufacturing facility are to be enclosed :              |
| 13. | Whether the firm is conversant with the Boilers Act,     |
|     | 1923 and Indian Boiler Regulation, 1950 :                |
| 14. | plan of workshop showing the location of machines,       |
|     | Fabrication equipments, NDT equipments covering          |
|     | All the space area :                                     |
| 15. | Whether the aforesaid instruments are calibrated         |
|     | periodically. If so, give details :                      |
| 16. | Details of Testing facilities available :                |
| 17. | Whether the recording system of documents, data storing, |
|     | Processing etc has been computerized with Internet :     |

### OFFICE OF THE CHIEF INSPECTOR OF FACTORIES & BOILERS Administration of Daman & Diu and Dadra & Nagar Haveli Daman.

No.

Date :

To,

M/s.

| Subject  |   | Grant of permission for the manufacturer of Boilers up to |  |  |  |
|----------|---|-----------------------------------------------------------|--|--|--|
|          |   | 17.5 kg/cm <sup>2</sup> under IBR, 1950.                  |  |  |  |
| Ref. No. | : | Your letter No. dated on the subject noted above          |  |  |  |

You are hereby allowed to undertake the fabrication of Boilers up to 17.5 kg/cm2 under Indian Boiler Regulations, 1950 on the following terms and conditions :

- 1. That you will get the design and drawing of Boilers to be fabricated approved from the Inspectorate along with requisite fee.
- 2. That you will submit the Design Pressure Calculations along with heating surface detail of boiler alongwith mountings & fittings etc.
- 3. That you will submit the calculations regarding volumetric capacity.
- That material so procured for the manufacturing of Boiler to be offered for identification along with material test certificates.
- 5. That you will follow the stages of inspection during construction/manufacturing as stipulated in the Indian Boiler Regulations, 1950 & amendment.
- 6. That you will offer the Boiler for final inspection and hydraulic test.
- 7. That you will submit the Maker's Test Certificates duly prepared for counter signatures of the Inspecting Authority as per IBR.
- 8. That you will maintain the record of items of manufacture for at least 10 years.
- 9. The manufacturing/construction of Boiler will be in accordance with the requirement of IBR the time of grant of permission.

Chief Inspector of Factories & Boilers

### ADMINISTRATION OF DAMAN & DIU AND DADRA & NAGAR HAVELI, OFFICE OF THE CHIEF INSPECTOR OF FACTORIES & BOILERS,

Application Procedure for Boiler Manufacturer under the Boiler Act, 1923 (Departmental)

- Application is submitted to the Office of the Chief Inspector of Factories and Boilers
- Application is received in the Office of the Chief Inspector of Factories and Boilers for further actions in the following steps :

| Step 1                                        | Application is received by the designated clerk who forwards the application to the Chief Inspector of Factories & Bollers.                                                                                                    |  |  |  |  |
|-----------------------------------------------|----------------------------------------------------------------------------------------------------|--|--|--|--|
| Step 2                                        | If any entry in form is invalid/not correct /not supported by the attached documents or any attached document is not readable or correct or not complying with the provisions of law, the Chief Inspector of Factories and Boilers will send to the user for compliance. |  |  |  |  |
| Step 3 Carryout Inspection on agreeable dates |                                                                                                    |  |  |  |  |
| Step 4                                        | If the test is not Ok/Satisfactory, the applicant has to prepare again for the test and submit the application                                                                                                    |  |  |  |  |
| Step 5                                        | If the test is Ok/Satisfactory, the Chief Inspector of Factories and Boilers issues and generates the license with his signature.                                                                                                    |  |  |  |  |

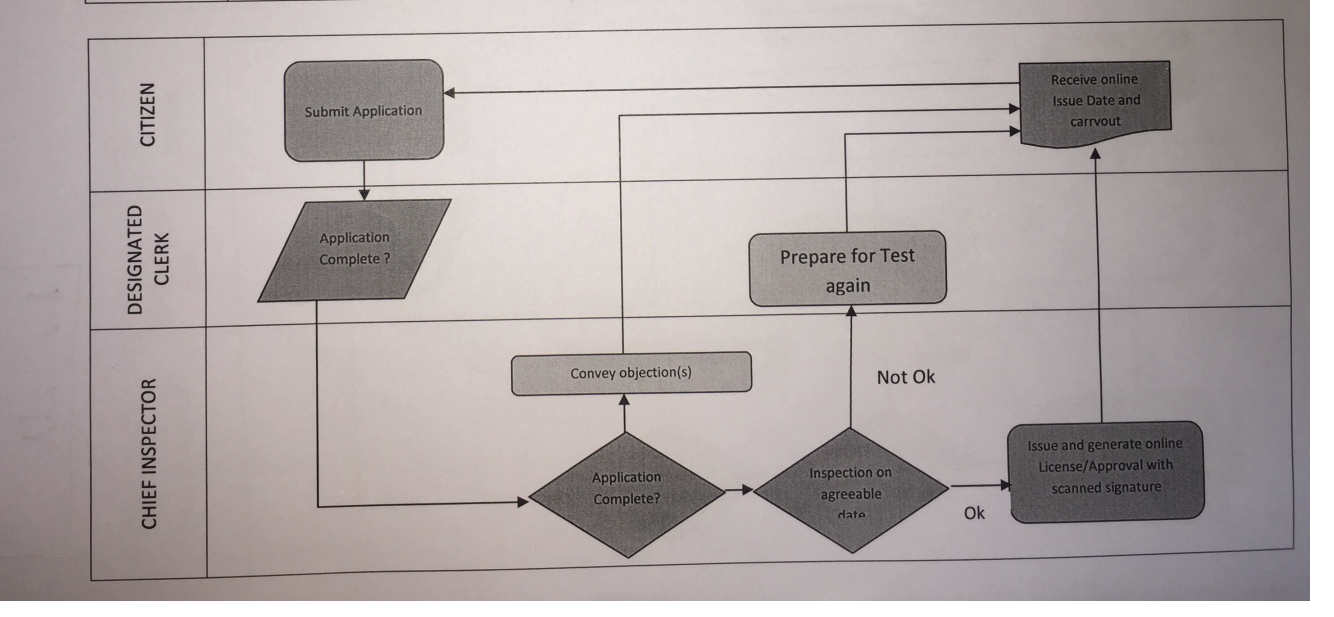

### UT Administration of Dadra & Nagar Haveli and Daman & Diu Department of Labour & Employment Daman

#### No. LE/LI/DMN/BRAP/SW/2020/340

# Read : Business Reforms Action Plan, 2020 (Point Nos. 103,107,111,114, 121, 125, 130, 133 and 136) issued by the Department for Promotion of Industry and Internal Trade & Industry, Government of India, New Delhi

#### <u>ORDER</u>

As a part of State Reforms Action Plan 2020-21, the Department for Promotion of Industry and Internal Trade & Industry, Government of India, New Delhi has proposed to define clear timelines mandated through the Public Service Delivery Guarantee Act (or equivalent) legislation for approval of complete application for various services under labour laws.

2. The **"Samay Sudhini Seva**" has already been implemented by the UT Administration of Dadra & Nagar Haveli and Daman & Diu in order to ensure that the services are provided to the citizens in a prescribed timeline.

3. Therefore, the Single Window / Online System set up by the UT Administration of Dadra & Nagar Haveli and Daman & Diu shall accord deemed approvals / clearances / recommendation (as the case may be), in case the concerned approving department / authority does not provide clearances within their specified timelines as per **"Samay Sudhini Seva"** or prescribed time lines under applicable Laws / Regulations / Rules in respect of the following Services :-

| Reform<br>No. | Name of Services                                                                                                    | Time Line<br>(Working<br>Davs) | Competent Authority                                   |
|---------------|----------------------------------------------------------------------------------------------------|--------------------------------|-------------------------------------------------------|
| 121           | License and renewal of license for contractors<br>under provision of The Contracts Labour<br>(Regulation and Abolition) Act, 1970        | 20 Days                        | LEO /<br>Dy. Commissioner (Labour) /<br>Dy. Collector |
| 125           | Registration under The Shops and<br>Establishment Act (including 365-days license)                                                       | 15 Days                        | Labour Inspector /<br>LEO                             |
| 130           | Registration of principal employer's<br>establishment under<br>provision of The Contracts Labour<br>(Regulation and Abolition) Act, 1970 | 20 Days                        | LEO /<br>Dy. Commissioner (Labour) /<br>Dy. Collector |
| 133           | The Building and Other Construction<br>Workers (Regulation of Employment and<br>Conditions of Service) Act,<br>1996                      | 20 Days                        | Dy. Commissioner (Labour) /<br>Dy. Collector          |
| 136           | Registration/Renewal of establishment under<br>the Inter State Migrant Workmen (RE&CS)<br>Act,1979                                       | 20 Days                        | Dy. Commissioner (Labour) /<br>Dy. Collector          |

Labour Department: -

Department of Factories & Boilers:-

| Reform<br>No. | Name of Services                                                                                     | Time Line<br>(Working<br>Days) | Competent Authority                       |
|---------------|----------------------------------------------------------------------------------------------------|--------------------------------|-------------------------------------------|
| 103           | Registration of Factories under the<br>Factories Act, 1948 / Factory Licence                         | 20 Days                        | Chief Inspector of<br>Factories & Boiler  |
| 107           | Approval of Plan and permission to<br>construct/extend/or take into use any<br>building as a factory | 15 Days                        | Chief Inspector of<br>Factories & Boilers |
| 111           | Registration of Boilers under The Boilers<br>Act, 1923                                               | 30 days                        | Chief Inspector of<br>Factories & Boilers |
|               | Renewal of Registration under The Boilers<br>Act, 1923                                               | 15 days                        | Chief Inspector of<br>Factories & Boilers |
| 114           | Registration of Boilers Manufactures<br>under The Boilers Act, 1923                                  | 15 days                        | Chief Inspector of<br>Factories & Boilers |

Aforesaid Services are to be provided in prescribed time limit, failing which approval would be granted by Single Window / Online System to the applicant and Responsibility of the Officer/ Official shall be fixed for causing delay in providing services in time bound manner & necessary departmental proceeding may be initiated against the concern.

Further if any query / clarification related to investor's application, the concern department will communicate the same to the applicant once and within 7 days of receipt of the application.

( Danish Ashraf, IAS ) Secretary (Labour) DNH & DD

To, All the Labour Inspectors / LEO, DNH & DD.

Copy to :-

- 1. The Addl. Commissioner (Labour), DNH / Daman / Diu
- 2. The Chief Inspector of Factories & Boilers, DNH & DD
- 3. The Deputy Commissioner (Labour), DNH / Daman / Diu